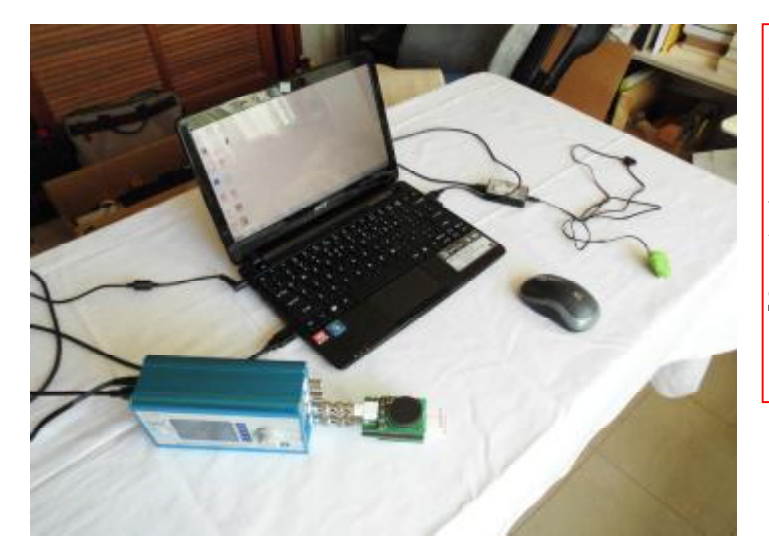

最初に、PCにジェネレータを取り付けジェネレータの 電源を入れます。

バイオスキャンをするときは、Spooky Pulseと指サック電 極を取り付けます。

Spooky Pulseの取り付けは、必ずPC本体のUSBポート に取り付けます。

321 **b** -ジェネレータその他のリグをPCに 取り付けた後に、 25 HAID Spooky2のプログラムを起動しま す。 -A. Canning USB port V Spooky2 tin/Spe ジェネレータを検出してFrequency Scanning USB ports generator found. a. 49 % completed **Šerarch for more?** ............. と尋ねてくるので、Noを選ぶと、 ソフトの起動が早い。 X Yesを選ぶとポートスキャンをして起 動するので時間がかかる。 6 100 

| cancer <u>Clear</u><br>advanced Menu<br>2005 Generators 0                                                                                                    | S                                                         | popky2                  | 175090, 434000, 791000, 853000, 9                                                                     | 12(8/2015 7:22:15 AM Databa<br>72100 ▲   ♥ PRC<br>♥ EKG                 |
|----------------------------------------------------------------------------------------------------|-----------------------------------------------------------|-------------------------|----------------------------------------------------------------------------------------------------|-------------------------------------------------------------------------|
| Refresh Rate 13.06 ft Amplitude Wobble Triangle Amplitude Wobble Triangle Amplitude Wobble Triangle And Base Between OB:01 pn and OB:01 pn and OB:01 | % Steps<br>80 56<br>5 16 2<br>Pact Gate                   |                         | Refresh Rateを15.66Hzすると<br>の7.83Hzとなます。<br>7.83Hzはシューマン共振周辺<br>呼ばれ、地球磁気の周波数と<br>Healingやrelaxingで活用でき | c、Gate周波数が15.66の1/2<br>を数(Schumann Resonance)と<br>と共振します。7.83Hzは<br>ます。 |
| Opudie HRV telerange     Enable souid media sites     Enable souid at zero Hz     Diadola Teol Tipe (restart negurite)                                                                                                    | Frequency Blackfort C<br>1840<br>1910<br>Avoid Cotel Hamo | antrol 44               | Enable Soundにチェックをいえ<br>終わりを音で知らせてくれる。<br>Double HRV(Heart Rate Var<br>化許容)にチェックを入れると<br>エラーを減らせます。   | れると、プログラムの始まりや<br>iability) tolerance(心拍数変<br>バイオスキャンの際にデータ             |
| HRW -                                                                                                    | Shoon Labs CP2 Dx US                                      | B to UART Bridge (COM4) | Enable social media siteのチ<br>メディアバーをクリアできます<br>ブラックリスト周波数に1840,                                      | エックをはずすと、ソーシャル<br>。<br>1910を加える。                                        |
| , it                                                                                                    |                                                           |                         |                                                                                                    |                                                                         |

## スプーキー2の基本的な使い方

|   | 使いたい周波数セットをデータベースから選ぶ。                                                                                                    |
|---|----------------------------------------------------------------------------------------------------|
| 1 | 複数選ぶことができますが、的を絞って2-3セットくらいにした方が良いと思います。<br>理由は、周波数セットは複数の異なる周波数を持っていますので、適用周波数の数が多くなると、<br>ランニング時間が長くなります。(1つの周波数の所要時間は3分がデフォルト値です。)ランニング<br>時間が長くなると細菌や寄生虫の特定の周波数の適用間隔が長くなり、細菌や寄生虫が周波数耐<br>性をつけやすくなります。それでプログラムのランニング時間(全ての周波数を一巡する時間)は、<br>2h以内に収めると良いと思います。 |
|   | 国油粉ナドのトンマジーナフェナープードコノナフ                                                                                                    |
|   | 周波剱をとのよりに発信するかをノロクラムする。                                                                                                    |
| 2 | デフォルトでJohn Whiteたちが作ったプログラムがありますので、それを利用することができます。ま                                                                                                    |

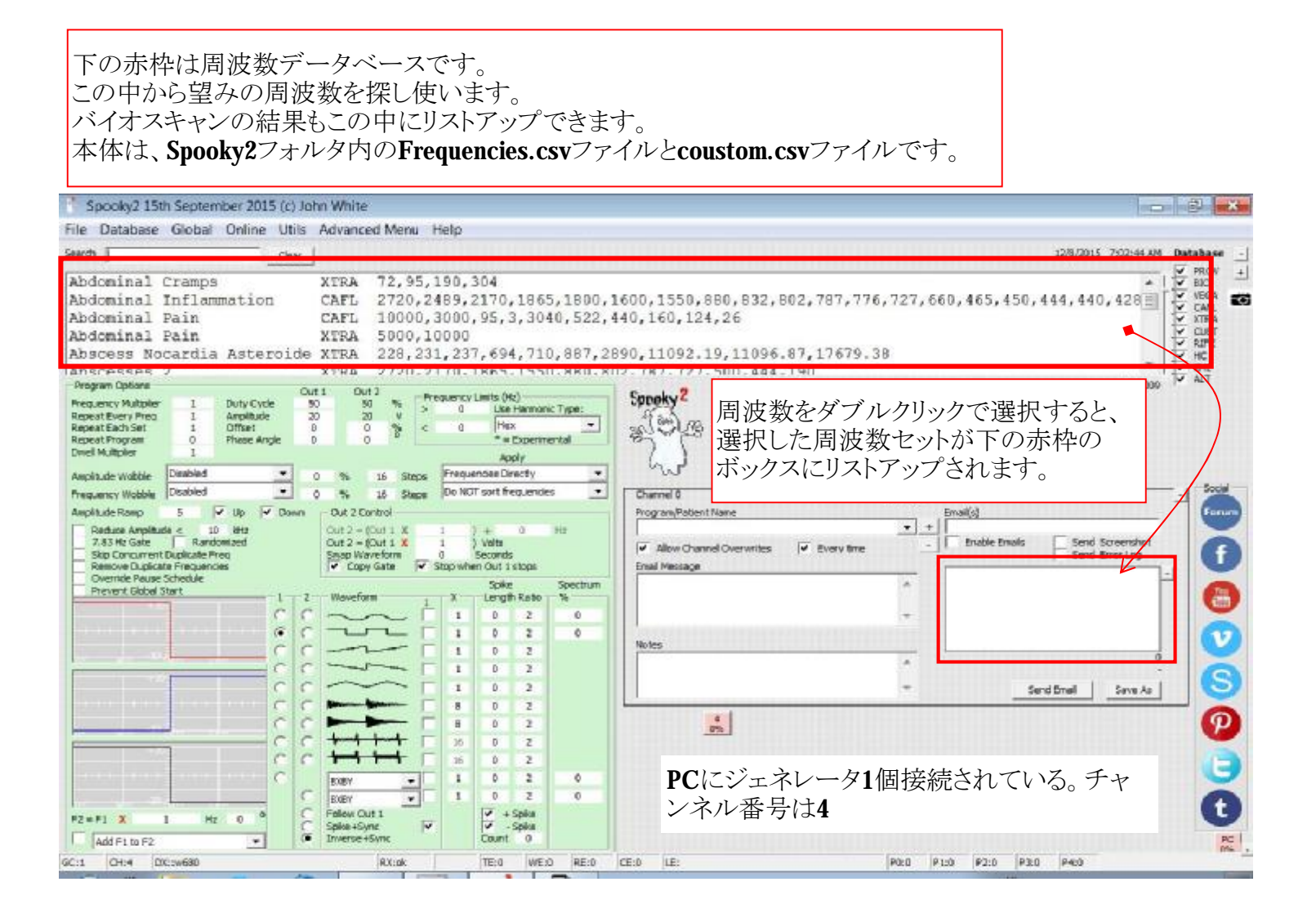

| 📩 Spooky2 15th September 2015 (c) John White                                                                                                    |                                                                                                    |                                                                           |  |  |  |  |
|----------------------------------------------------------------------------------------------------|----------------------------------------------------------------------------------------------------|---------------------------------------------------------------------------|--|--|--|--|
| File Database Global Online Utils Advanced Menu Hel                                                                                                    | p _                                                                                                    | のつい ギギ いカフかく プロガラル ないやく なくか                                               |  |  |  |  |
| Search Clear                                                                                                    | <u> </u>                                                                                                    | リコン 小小ツノ へがらノロノノムを送ふ。 めらが                                                 |  |  |  |  |
| Abdominal Cramps         XTEA         72,95,19           Abdominal Inflammation         CAFL         2720,248           Abdominal Pain         CAFL         10000,30           Abdominal Pain         XTEA         5000,100           Abscess Nocardia Asteroide XTEA         228,231,3           Abscess Nocardia Asteroide XTEA         228,231,3           Abscess Occardia Asteroide XTEA         228,231,3           Abscess Occardia Asteroide XTEA         228,231,3           Abscess Occardia Asteroide XTEA         228,231,3           Abscess Occardia Asteroide XTEA         228,231,3           Abscess Occardia Asteroide XTEA         228,231,3           Abscess Occardia Asteroide XTEA         228,231,3           Abscess Occardia Asteroide XTEA         228,231,3           Abscess Occardia Asteroide XTEA         228,231,3           Abscess Occardia Asteroide XTEA         228,231,3           Abscess Occardia Asteroide XTEA         228,231,3           Abscess Occardia Asteroide XTEA         228,231,3           Abscess Occardia Asteroide XTEA         228,231,3           Abscess Occardia Asteroide XTEA         30,30,433           Abscess Occardia Asteroide XTEA         30,30,433 | 0,304<br>9,2170,1865,1800,1600,1<br>00,95,3,3040,522,440,161<br>00<br>237,694,710,887,2890,111<br>0,1865,1550,880,802,782<br>0,1865,1550,880,802,782<br>0,1865,1550,1800,1800,1800,1800,1800,1800,180 | めJohn Whiteたちか作成したフロクラムか登録<br>れていますので、それらを活用できます。<br>れはJW-Killingを選んだところ。 |  |  |  |  |
| RepeatEachSet 1 Offset 0 0 % C<br>RepeatProgram 0 Phese Angle 0 0                                                                                                    | a loctal - Solution                                                                                                    | ha                                                                        |  |  |  |  |
| Anpikude Wabble Deabled   Anpikude Romp 5                                                                                                    | Apply         ↓         ↓         ↓         ↓         ↓         ↓         ↓         ↓         ↓         ↓         ↓         ↓         ↓         ↓         ↓         ↓         ↓         ↓         ↓         ↓         ↓         ↓         ↓         ↓         ↓         ↓         ↓         ↓         ↓         ↓         ↓         ↓         ↓         ↓         ↓         ↓         ↓         ↓         ↓         ↓         ↓         ↓         ↓         ↓         ↓         ↓         ↓         ↓         ↓         ↓         ↓         ↓         ↓         ↓         ↓         ↓         ↓         ↓         ↓         ↓         ↓         ↓         ↓         ↓         ↓         ↓         ↓         ↓         ↓         ↓         ↓         ↓         ↓         ↓         ↓         ↓         ↓         ↓         ↓         ↓         ↓         ↓         ↓         ↓         ↓         ↓         ↓         ↓         ↓         ↓         ↓         ↓         ↓         ↓         ↓         ↓         ↓         ↓         ↓         ↓         ↓         ↓         ↓         ↓         ↓         ↓ <th></th>                                                                                                    |                                                                           |  |  |  |  |
| R2 = F1 X         1         Hz         0           Add F1 to F2          0         0                                                                                                    | 11 0 2<br>16 0 2<br>16 0 2<br>1 0 2 0<br>1 0 2 0<br>1 0 2 0<br>1 0 2 0<br>1 0 2 0<br>1 0 2 0<br>1 0 2 0<br>1 0 2 0<br>2 0<br>2 0<br>2 0<br>2 0<br>2 0<br>2 0<br>2                                                                                                    | <ul> <li>こにジェネレータ1個接続されている。チャ</li> <li>ネル番号は4</li> </ul>                  |  |  |  |  |
| OCI CHA DECRESO REIDE                                                                                                    | TE:0 WEX RE:0 CE:0 LE:                                                                                                    | P0:0 P1:0 P2:0 P3:0 P4:0                                                  |  |  |  |  |

| Spooky2 15th September 2015 (c) John White                                                                                                    |                                                                                                    |                                       |
|----------------------------------------------------------------------------------------------------|----------------------------------------------------------------------------------------------------|---------------------------------------|
| File Database, Gobal Online Utils Advanced Menu                                                                                                    | Cancer(癌)で検索し、                                                                                                    |                                       |
| Search Clear                                                                                                    | Cancer Digestive System(消化系癌)を選ん                                                                                                    | UFESAN Database                       |
| Cancer Digestive System ARR 30,15<br>Cancer Digestive System CAFL 853<br>Cancer Ear<br>Cancer Endocrine Gland KHZ 140,4<br>Cancer Endocrine Gland KHZ 140,4<br>Program Options CAFL 853<br>Cancer Endocrine Gland XTPB 140.4<br>Program Options CAFL 950 W 100 W 100 | Cancer Digestive System (相七系癌)を選入<br>Cancerに関する周波数セットが401あり、<br>選択したものは、127番目であることを示<br>周波数セットの説明はここに表示される                                                                                                    |                                       |
| Anpihude Wotble     Latendaria     0     %     16     Step       Prequency Wobble     Doobled     0     %     16     Step       Anpihude Romp     5     ✓     Up     Down     Out 2 Control       Random Ampihude < 10                                                                                                    | Preparational Leftery       Do NOT sort frequencies       1       1       2       3       4       1       2       1       2       1       2       3       4       1       2       1       2       1       1       2       1       2       1       2       1       2       1       2       1       2       1       2       1       2       1       3       3       4       5       1       1       2       1       1       2       1       3       4       5       5       5       6       6       7       7       7       8       8       9       9       10       2       10       2       10 <td>User Data<br/>Prost(g)</td> | User Data<br>Prost(g)                 |
| F2 = F1 X         1         Hz 0         C         C         F2         F2           Add F1 to F2          C         Imerce+5mc         Imerce+5mc                                                                                                    | 選んだ周波数セットがリストアップされている。<br>周波数プログラムは、JW-Killingが選<br>ばれている                                                                                                    | 間波数セットは1個<br>プログラムの所要時間は、<br>00:30:00 |
| GC:1 CH:4 DX::w630 RX:ak                                                                                                    | TE:0 WE:0 RE:0 CE:0 LE:                                                                                                    | P0:0 P1:0 P2:0 P3:0 P4:0              |

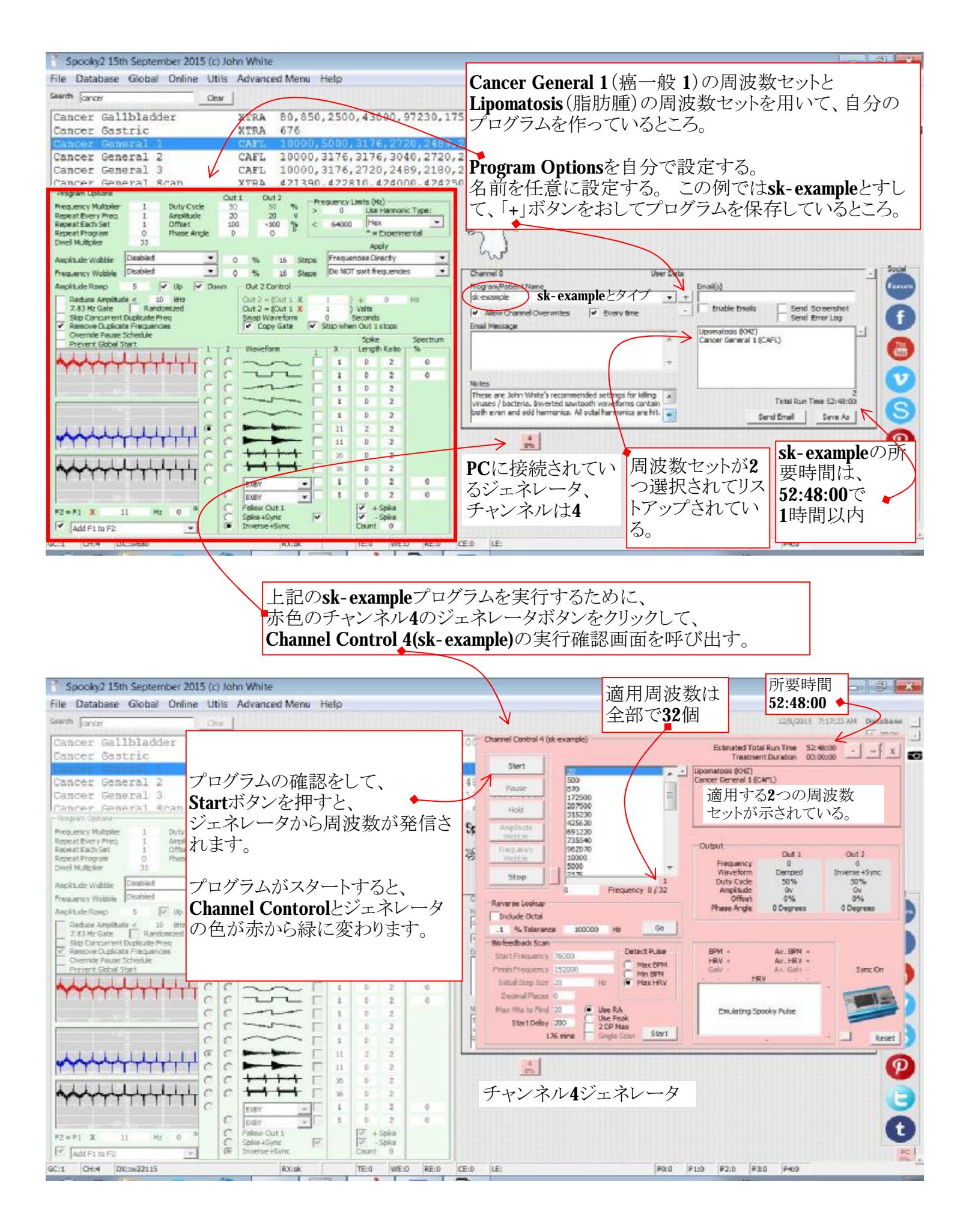